You're Reading The Downloaded Version of HA Bytes Article

# HOW TO DOWNLOAD ZOOM IN PC 2021

Zoom is counted as one of those companies that earns billions of dollars in the Coronavirus pandemic. In most scenarios most of the companies are going to lose but Zoom is the most popular software company in the whole pandemic.

Zoom is used to hold virtual meetings, video chat, you could have conference calls, screen share etc. You can add a hundred participant on the free version while in paid you get additional features.

Most people don't know how to download zoom, don't worry HA Bytes is here for your guidance.

Today's guide is towards how to download zoom in PC and this method is also the same if you're using MAC or another operating system.

**Note:** We do our best to provide you with the best of best quality content but, If you find we do not provide value in our content so please tip us to improve our user experience.

#### How to download Zoom in PC 2021

Below is the step-by-step guide to download Zoom.

## Step.1

You just need to open your internet browser whether it Google Chrome, Firefox, or Bing.

### Step.2

Go straight to the link <u>Click Here</u> to open the official downloading page of Zoom. Now you're on Zoom Download Center and you'll see few options for downloading Zoom.

| zoom                                                                                                    | SOLUTIONS - | PLANS & PRICING                                   | CONTACT SALES                                                                                      |                                                                                         | JOIN A MEETING                   | HOST A MEETING 👻     | SIGN IN    |  |
|----------------------------------------------------------------------------------------------------|-------------|---------------------------------------------------|----------------------------------------------------------------------------------------------------|-----------------------------------------------------------------------------------------|----------------------------------|----------------------|------------|--|
|                                                                                                    |             | Downl                                             | oad Cent                                                                                           | er                                                                                      |                                  | Download for IT Admi | n <b>-</b> |  |
|                                                                                                    |             | Zoom (<br>The web browneeting, and<br>Download 64 | Client for M<br>wser client will down<br>l is also available for r<br>nload V<br>4-bit Zoom client | lectings<br>load automatically whe<br>nanual download here.<br>ersion 5.6.4 (799) (32-t | n you start or join your<br>bit) | first Zoom           |            |  |
| Zoom Plugin for Microsoft Outlook   The Zoom Plugin for Outlook installs a button on the Microsoft Outlook tool bar to enable you to start or schedule a meeting with one-click.   Download Version 5.6.3.105   Add Zoom as an Add-in for Outlook on the web |             |                                                   |                                                                                                    |                                                                                         |                                  |                      |            |  |

## Step. 3

The first option "Zoom Client for Meetings" click to download zoom.

| INS ¥ | PLANS & PRICING                       | CONTACT SALES                                                     |                                                               | JOIN A MEETING        | HOST A MEETING    |
|-------|---------------------------------------|-------------------------------------------------------------------|---------------------------------------------------------------|-----------------------|-------------------|
|       | Downl                                 | oad Cent                                                          | er                                                            |                       | Download for IT A |
|       | Zoom (<br>The web bro<br>meeting, and | Client for Me<br>wserclient will downl<br>is also available for n | eetings<br>oad automatically when yc<br>nanual download here. | ou start or join your | first Zoom        |
|       | Dow                                   | nload Vi                                                          | ersion 4.6.7 (18176.0301)                                     |                       |                   |
|       |                                       |                                                                   | 21 21 22 12 1                                                 |                       |                   |

### Step. 4

Now automatically your download begins. After downloading click the file and the process of installation is started.

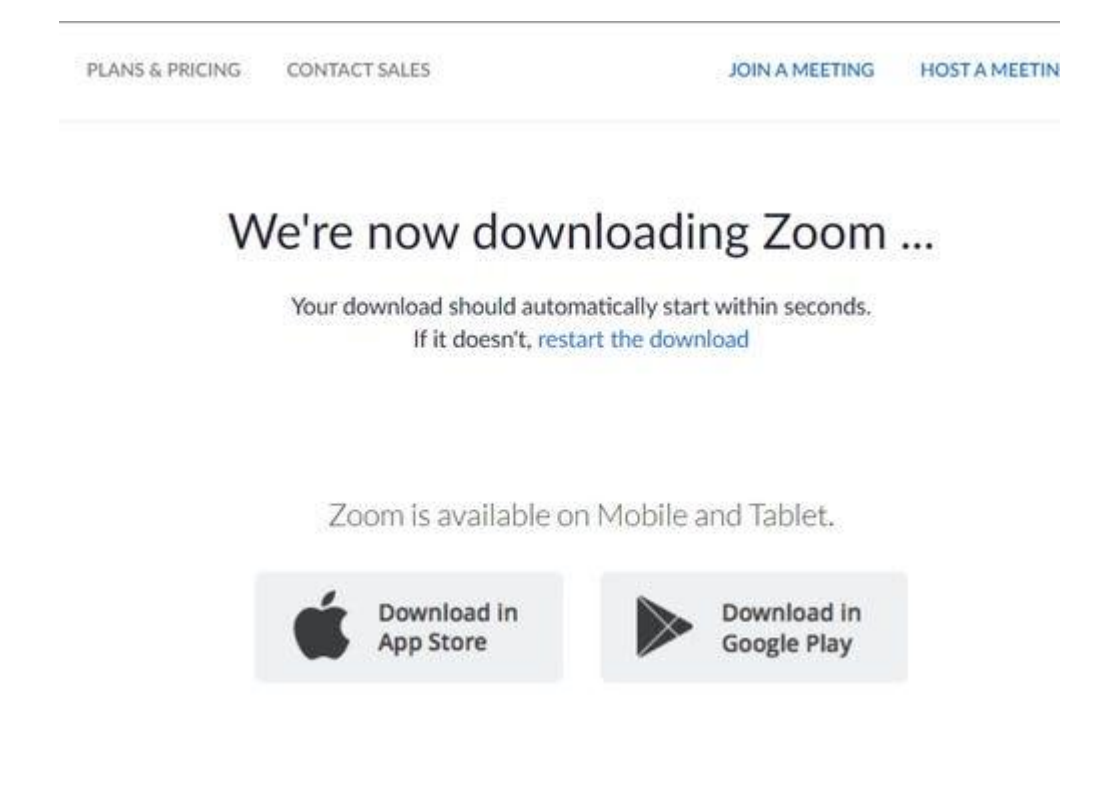

# That's simple. Now you start video chit chat with your loving one and start a business meeting today.

The post was originally published on 27, April 2021, but according to new information stuff this post update frequently.

All Rights Reserved by HA Bytes Media.